Þetta verkefni er til notkunar í tölvukennslu í Aðferðafræði II. Önnur hagnýting er óheimil nema með leyfi frá höfundum.

# TÖLVUTÍMAR Í AÐFERÐAFRÆÐI II

# 6. Verkefni í SPSS: Klasasrit og krosstöflur

Í þessu verkefni verður líkt og í fimmta verkefni unnið með niðurstöður úr TIMSS (*Third International Mathematics and Science Study*). Þetta er alþjóðleg rannsókn á námsárangri í stærðfræði og náttúrufræði sem var framkvæmd árið 1995. Við munum vinna með upplýsingar um kynferði 9 ára barna og hversu miklum tíma þau eyða í tölvuleiki á venjulegum skóladegi. Í úrtakinu eru 109 nemendur.

## Skoðun gagna

Fyrst skoðum við helstu eiginleikum gagnanna, leitum að afbrigðum í gögnunum, skilgreinum breytur og ákvörðum brottfallsgildi.

1. Sæktu gagnaskránna Timss3 sem er á K-drifi, í möppunni K:/gba/spssdata.

Gagnaskráin inniheldur þrjár breytur: **ltsex** gefur upplýsingar um kynferði, **aimatscr** sýnir frammistöðu á stærðfræðiprófi og **asbgday2** gefur fjölda klukkustunda sem spilað er í tölvuleikum á venjulegum skóladegi. Í þessu verkefni munum við skoða tengsl kynferðis og fjölda klukkustunda sem varið er í tölvuleiki.

Skýrðu itsex sem Kynferði og gildin sem 1 = stúlkur og
2 = piltar í valmynd eða með skipuninni (litlir eða stórir stafir skipta ekki máli).

Ef þú manst ekki hvernig þetta er gert, skaltu fletta því upp í fyrri verkefnum. Í Verkefni 1 var sýnt hvernig þetta er gert með valmynd; í Verkefni 3 gerðirðu þetta með skipunum.

3. Skýrðu asbgday2 sem Klukkustundir í tölvuleikum og gildin sem 1 = ekkert, 2 = < 1 klst, 3 = 1-2 klst, 4 = 3-4 klst og 5 = > 4 klst.

Þetta er einfaldast að gera með skipunum en þú mátt nota valmyndir ef þú vilt.

Að lokum hyggjum við að brottfallsgildum. Þar sem um er að ræða tvær flokkabreytur fáum við hvað skýrasta mynd með því að skoða tíðni (*frequencies*) mæligilda.

4. Skoðaðu tíðnitölur fyrir itsex og asbgday2.

Skilgreindu óvenjuleg gildi sem brottfall. Einu brottfallsgildin ættu að vera 8 og 9.

## Klasasúlurit

Við skulum gera ráð fyrir að að okkur hafi tekist að skilgreina breyturnar og rekið augun í öll afbrigðileg mæligildi. Næsta skref er að skoða gögnin myndrænt.

Okkur langar til að vita hvort það sé kynjamunur í ástundun tölvuleikja. Í gagnasafninu er tölvuleikjanotkun flokkuð í fimm mismunandi flokka eftir því hversu löngum tíma er varið í þá á venjulegum skóladegi. Einföld leið til að meta kynjamun er að teikna súlurit (*bar graph*) þar sem tölvuleikjanotkun er sýnd sérstaklega fyrir annars vegar stúlkur og hins vegar pilta.

Ef dreifing ástundunar er ólík eftir kynjum ber það vott um kynjamun í ástundun.

## Skipanir

Hægt er að fá skipanir fyrir aðgerðir í SPSS með því að smella á *paste* hnappinn í valmynd. Samsvarandi skipun birtist þá neðst í skipanaglugganum.  Veldu Graphs / Bar og Clustered í fyrstu valmynd og smelltu á Define. Í næstu valmynd skalt þú færa Kynferði í reitinn við Category Axis og Klukkustundir í tölvuleikjum við Define Clusters by. Að lokum skalt þú smella á Options og taka af hakið við Display groups defined by missing values.

Á myndinni sjást tveir klasar súlna. Svona mynd er því nefnd klasarit (*cluster bar*) eða klasað súlurit (*clustered bar graph*). Annar klasinn gefur upp skilyrta dreifingu á ástundun tölvuleikja fyrir stúlkur og hinn skilyrta dreifingu fyrir pilta. Best fer á því að frumbreytan (kynferði í okkar tilviki) skilgreini klasanna, þ.e. einn klasi sé fyrir hvert gildi frumbreytunnar.

Myndin ber með sér að skilyrta dreifingin sé mjög mismunandi eftir kynjum. Langalgengast er að stúlkur sé ekki í tölvuleik á venjulegum skóladegi og mjög fáar stúlkur verja meira en klukkustund í tölvuleiki. Á hinn bóginn eru það tiltölulega fáir piltar sem stunda ekki tölvuleiki og algengast að þeir séu allt að tvær klukkustundir í tölvuleikjum á venjulegum skóladegi.

Í sjálfu sér eru niðurstöður myndarinnar eins skýrar og niðurstöður geta orðið. Níu ára stúlkur eru greinilega lítið í tölvuleikjum meðan piltar á þessum aldri stunda þessa iðju af nokkru kappi. En þar sem við höfum ekki áhuga á þessum 109 börnum sem úrtakið nær til heldur öllum íslenskum níu ára börnum, þurfum við að prófa niðurstöðuna tölfræðilega.

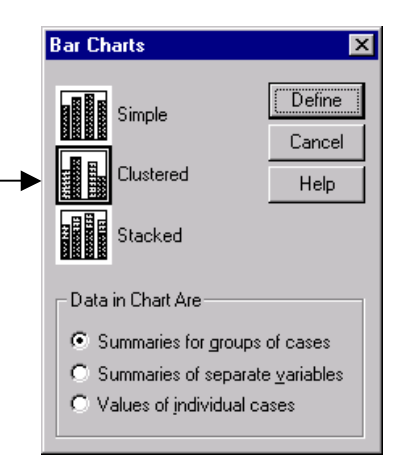

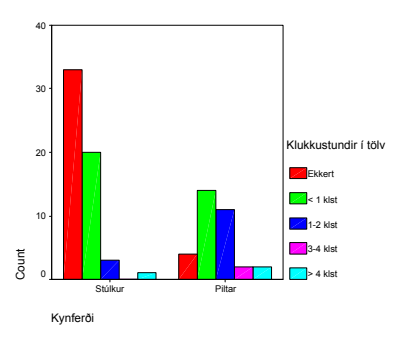

# Kíkvaðrat ( $\chi^2$ )

Við viljum vita hvort munur sé á skilyrtum dreifingum eftir kyni í þýði. Myndin byggðist á aðeins 109 einstaklingum. Þótt skilyrtu dreifingarnar séu eins í þýði er hugsanlegt að fá ólíkar dreifingar í úrtaki dregnu úr slíku þýði. Við viljum því prófa tölfræðilega hvort dreifingarnar tvær séu eins eða ólíkar í þýði allra íslenskra 9 ára barna.

Við höfum tvær flokkabreytur og getum því myndað krosstöflu. Við getum síðan prófað hvort skilyrtu dreifingarnar séu eins í þýði með kíkvaðrat tölfræðiprófinu. Núlltilgátan er að skilyrtu dreifingarnar séu báðar eins. Tölfræðiforritið reiknar væntitíðni (*expected frequency*) en það er sá fjöldi sem búast má við í hverjum og einum reit töflunnar ef skilyrtu dreifingarnar eru eins í þýði. Allur mismunur á fjölda (rauntíðninni) og væntitíðni ber vott um frávik frá núlltilgátunni.

Tvö skilyrði eru fyrir því að nota kíkvaðratpróf í krosstöflu. Fyrra skilyrðið er að ekkert væntigildi í krosstöflunni sé minna en 1,0. Síðara skilyrðið er að hlutfall reita í töflunni með væntigildi undir 5,0 verður að vera innan við 20%.

 Veldu Analyse / Descriptive Statistics / Crosstabs. Settu Kynferði í reitinn undir Columns og Klukkustundir í tölvuleikjum undir Rows. Smelltu á Statistics og merktu við Chi-square. Smelltu að lokum á Cells og merktu við Expected undir Counts, Column undir Percentages og Adj. standardized undir Residuals.

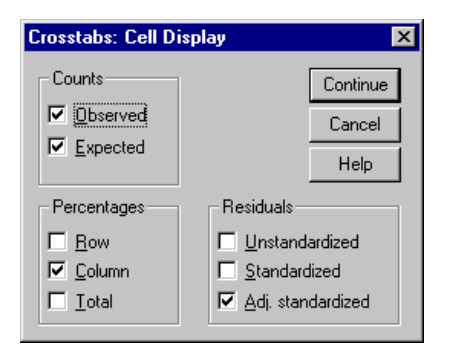

2

## Tölvuverkefni 6

Krosstaflan mun nú sýna væntitíðni (expected counts), hlutfall drengja og stúlkna í hverjum flokki (column percentages) og leiðrétta leif (adjusted standardized residuals).

|                                                         |                  | Cas        | e Processing | g Summary |         |       |          | I                 | Klukkustundir             | í tölvuleik       | um á venjulegum sk | óladegi * Ky | nferði Cross | tabulation |
|---------------------------------------------------------|------------------|------------|--------------|-----------|---------|-------|----------|-------------------|---------------------------|-------------------|--------------------|--------------|--------------|------------|
|                                                         |                  | Cases      |              |           |         |       | Г        |                   |                           |                   | Kynf               | erði         |              |            |
| Valid                                                   |                  | id         | Miss         | Missing   |         | Total |          |                   |                           |                   | Stúlkur            | Piltar       | Total        |            |
|                                                         |                  | N          | Percent      | Ν         | Percent | Ν     | Percent  | Е                 | Klukkustundir             | Ekkert            | Count              | 33           | 4            | 37         |
| Klukkustundir í                                         |                  |            |              |           |         |       |          | Ľ                 | í tölvuleikjum            |                   | Expected Count     | 23,4         | 13,6         | 37,0       |
| tölvuleikjum á venjulegum                               |                  | 90         | 86,5%        | 14        | 13,5%   | 104   | 100,0%   |                   | a venjulegum<br>skóladegi |                   | % within Kynferði  | 57,9%        | 12,1%        | 41,1%      |
| skoladegi " Kynterol                                    |                  |            |              |           |         |       |          | ľ                 | skoladegi                 |                   | Adjusted Residual  | 4,3          | -4,3         |            |
|                                                         |                  |            |              |           |         |       | < 1 klst | Count             | 20                        | 14                | 34                 |              |              |            |
|                                                         |                  |            |              |           |         |       |          |                   |                           |                   | Expected Count     | 21,5         | 12,5         | 34,0       |
|                                                         |                  |            |              |           |         |       |          |                   |                           |                   | % within Kynferði  | 35,1%        | 42,4%        | 37,8%      |
|                                                         |                  |            |              |           |         |       |          |                   |                           |                   | Adjusted Residual  | -,7          | ,7           |            |
|                                                         |                  |            |              |           |         |       |          |                   | 1-2 klst                  | Count             | 3                  | 11           | 14           |            |
|                                                         |                  |            | Chi-Square   | lests     |         |       |          |                   |                           |                   | Expected Count     | 8,9          | 5,1          | 14,0       |
| Г                                                       | Asymp. Sig.      |            |              | Sig.      |         |       |          |                   | % within Kynferði         | 5,3%              | 33,3%              | 15,6%        |              |            |
|                                                         |                  |            | Value        | df        | (2-side | d)    |          |                   |                           |                   | Adjusted Residual  | -3,5         | 3,5          |            |
|                                                         | Pearson          | Chi-Square | 26,153       | a í       | 4,      | 000   |          |                   |                           | 3-4 klst          | Count              | 0            | 2            | 2          |
|                                                         | Likelihood Ratio |            | 28,503       |           | 4,      | 000   |          |                   |                           |                   | Expected Count     | 1,3          | ,7           | 2,0        |
| Linear-by-Linear 21                                     |                  | 21 426     |              | 1         | 000     |       |          |                   |                           | % within Kynferði | ,0%                | 6,1%         | 2,2%         |            |
|                                                         | Association      |            |              |           | . ,     |       |          |                   |                           |                   | Adjusted Residual  | -1,9         | 1,9          |            |
| L                                                       | N of Vali        | d Cases    | 90           |           |         |       |          |                   |                           | > 4 klst          | Count              | 1            | 2            | 3          |
| a. 4 cells (40,0%) have expected count less than 5. The |                  |            |              |           |         |       |          |                   | Expected Count            | 1,9               | 1,1                | 3,0          |              |            |
| minimum expected count is ,73.                          |                  |            |              |           |         |       |          | % within Kynferði | 1,8%                      | 6,1%              | 3,3%               |              |              |            |
|                                                         |                  |            |              |           |         |       |          |                   |                           |                   | Adjusted Residual  | -1,1         | 1,1          |            |
|                                                         |                  |            |              |           | - T     | Total |          | Count             | 57                        | 33                | 90                 |              |              |            |
|                                                         |                  |            |              |           |         |       |          | Expected Count    | 57,0                      | 33,0              | 90,0               |              |              |            |
|                                                         |                  |            |              |           |         |       |          |                   |                           |                   | % within Kynferði  | 100,0%       | 100,0%       | 100,0%     |

Uppfyllir prófið forsendur kíkvaðrats? Rökstyddu svarið og berðu undir kennara.

Ef prófið uppfyllir ekki forsendur kíkvaðrats er hægt að fella brott eða leggja saman flokka. Þó ber að hafa í huga að ávallt tapast einhverjar upplýsingar við það að leggja saman flokka þar sem flokkunin verður grófari.

2. Legðu saman minnstu flokka Klukkustunda í tölvuleikjum þangað til forsendur kíkvaðrats eru uppfylltar. Þetta gerir þú með því að endurkóða breytuna. Í valmyndum má fara leiðina Transform / Recode / Into Same Variables eða með skipunum.

Ertu búin að gleyma hvernig breytur eru kóðaðar? Skoðaðu verkefni 3 þar sem þessi skipun er útskýrð. Mundu líka að endurskýra gildi breytunnar!

- 3. Endurtaktu kíkvaðratprófið eftir að þú hefur endurkóðað breytuna. Eru forsendur prófsins uppfylltar núna?
- 4. Eftir að þú hefur fengið gilda niðurstöðu kíkvaðrats skaltu birta niðurstöðuna myndrænt eins og í upphafi.

Túlkaðu niðurstöðurnar:

|           |          | Expected Count    | 21,5   | 12,5   | 34    |
|-----------|----------|-------------------|--------|--------|-------|
|           |          | % within Kynferði | 35,1%  | 42,4%  | 37,8  |
|           |          | Adjusted Residual | -,7    | ,7     |       |
|           | 1-2 klst | Count             | 3      | 11     | 1     |
|           |          | Expected Count    | 8,9    | 5,1    | 14    |
|           |          | % within Kynferði | 5,3%   | 33,3%  | 15,6  |
|           |          | Adjusted Residual | -3,5   | 3,5    |       |
|           | 3-4 klst | Count             | 0      | 2      |       |
|           |          | Expected Count    | 1,3    | ,7     | 2     |
|           |          | % within Kynferði | ,0%    | 6,1%   | 2,2   |
|           |          | Adjusted Residual | -1,9   | 1,9    |       |
|           | > 4 klst | Count             | 1      | 2      |       |
|           |          | Expected Count    | 1,9    | 1,1    | 3     |
|           |          | % within Kynferði | 1,8%   | 6,1%   | 3,3   |
|           |          | Adjusted Residual | -1,1   | 1,1    |       |
| Total     |          | Count             | 57     | 33     | g     |
|           |          | Expected Count    | 57,0   | 33,0   | 90    |
|           |          | % within Kynferði | 100,0% | 100,0% | 100,0 |
|           |          |                   |        |        |       |
|           |          |                   |        |        |       |
| erðu undi | ir ken   | nara              |        |        |       |

### Kóðun sömu eða nýrrar breytu

Þú getur ýmist endurkóðað breytuna sem bú ert að vinna með eða búið til nýja breytu. Það er fljótlegt og þægilegt að nota sömu breytu en þá þarftu að gæta þess að vista ekki breytingarnar. Ef þú býrð til nýja breytu geturðu kóðað hana eins og þú vilt, vistað skrána og samt haft aðgang að bæði upprunalegu breyunni og nýju endurkóðuðu breytunni.

## Úr SPSS í Microsoft Word

Að lokum skulum við færa klasasúluritið sem þú gerðir síðast yfir í Word ritvinnsluforritið.

 Smelltu á myndina í niðurstöðuglugganum með hægri músarhnappinum og veldu Copy eða veldu Edit / Copy á valröndinni. Opnaðu Word og veldu Edit / Paste Special á valröndinni. Veldu að taka myndina inn í Word sem Picture (Enhanced Metafile) og smelltu á OK.

Nú ætti myndin að birtast í Word. Hana má snyrta til á ýmsa vegu, t.d. stækka eða minnka, setja ramma í kringum hana, o.s.frv. Við skulum setja dálítinn texta með myndinni.

2. Skrifaðu stutta málsgrein í Word þar sem þú lýsir niðurstöðunum efnislega, skýrir frá niðurstöðu kíkvaðratprófsins og túlkar.

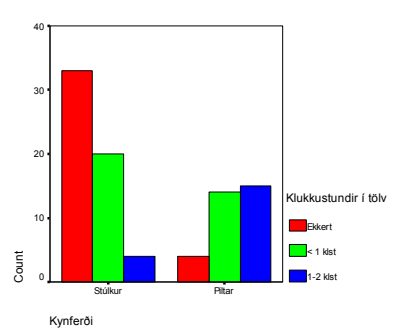

## Gilt kíkvaðratpróf

Svona ættu niðurstöðurnar að líta út eftir að þú hefur endurkóðað fylgibreytuna.

|                                                                      | Cases |               |    |         |       |         |  |
|----------------------------------------------------------------------|-------|---------------|----|---------|-------|---------|--|
|                                                                      | Va    | Valid Missing |    | sing    | Total |         |  |
|                                                                      | Ν     | Percent       | Ν  | Percent | Ν     | Percent |  |
| Klukkustundir í<br>tölvuleikjum á venjulegum<br>skóladegi * Kynferði | 90    | 86,5%         | 14 | 13,5%   | 104   | 100,0%  |  |

#### Klukkustundir í tölvuleikjum á venjulegum skóladegi \* Kynferði Crosstabulation

|                      |          |                   | Kynferði |        |        |
|----------------------|----------|-------------------|----------|--------|--------|
|                      |          |                   | Stúlkur  | Piltar | Total  |
| Klukkustundir í      | Ekkert   | Count             | 33       | 4      | 37     |
| tölvuleikjum á       |          | Expected Count    | 23,4     | 13,6   | 37,0   |
| venjulegum skóladegi |          | % within Kynferði | 57,9%    | 12,1%  | 41,1%  |
|                      |          | Adjusted Residual | 4,3      | -4,3   |        |
|                      | < 1 klst | Count             | 20       | 14     | 34     |
|                      |          | Expected Count    | 21,5     | 12,5   | 34,0   |
|                      |          | % within Kynferði | 35,1%    | 42,4%  | 37,8%  |
|                      |          | Adjusted Residual | -,7      | ,7     |        |
|                      | 1-2 klst | Count             | 4        | 15     | 19     |
|                      |          | Expected Count    | 12,0     | 7,0    | 19,0   |
|                      |          | % within Kynferði | 7,0%     | 45,5%  | 21,1%  |
|                      |          | Adjusted Residual | -4,3     | 4,3    |        |
| Total                |          | Count             | 57       | 33     | 90     |
|                      |          | Expected Count    | 57,0     | 33,0   | 90,0   |
|                      |          | % within Kynferði | 100,0%   | 100,0% | 100,0% |

#### **Chi-Square Tests**

|                                 | Value               | df | Asymp. Sig.<br>(2-sided) |
|---------------------------------|---------------------|----|--------------------------|
| Pearson Chi-Square              | 25,576 <sup>a</sup> | 2  | ,000                     |
| Likelihood Ratio                | 27,314              | 2  | ,000                     |
| Linear-by-Linear<br>Association | 25,173              | 1  | ,000                     |
| N of Valid Cases                | 90                  |    |                          |

a. 0 cells (,0%) have expected count less than 5. The minimum expected count is 6,97.